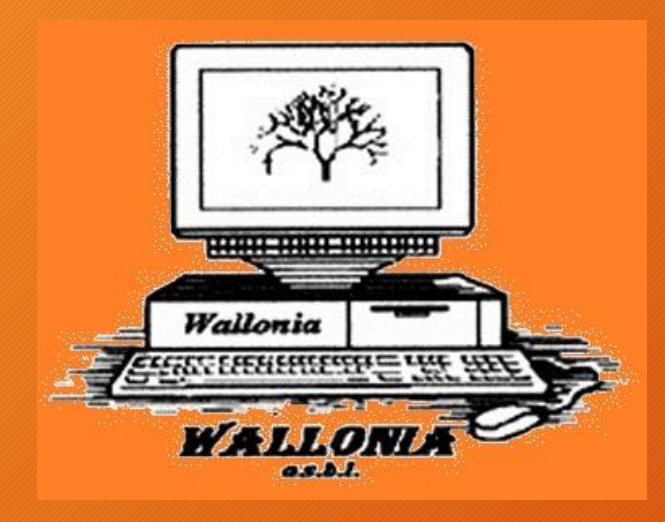

# Importer les actes des Archives de l'Etat

Présentation par Eric Verschueren eric.verschueren@marche.be

#### Genea Image Downloader

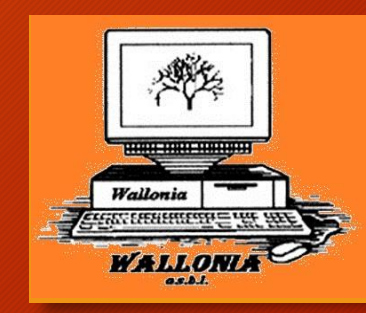

Il est possible d'installer une extension pour Google Chrome qui permet d'importer les images du site des Archives de l'Etat

Les différentes étapes sont :

- Téléchargement de l'extension
- Décompression du fichier ZIP
- Installation dans Google Chrome

#### Téléchargement de l'extension

#### L'extension est à télécharger sur <u>Genea Image Downloader</u>

#### Details

Author: Johan Van Damme Category: Photos Version: 2.0.9 Users: 289 Rating: 4.75 Size: 89.4KiB Price: Free Updated: March 21, 2018 Webstore Link: https://chrome.google.com/webstore/detail/genea-image-downloader/fpaldfgfhlbojeimafjhemombelkejfm

#### Download

version 2.0.9 (21 Mar 2018) - Download ZIP file

#### Description

Genea Image Downloader voegt bij sommige sites een "Download Image"-knop toe. Zie op de foto's bij de extensie in de Chrome Web store. Verdere info bij logo na installatie.

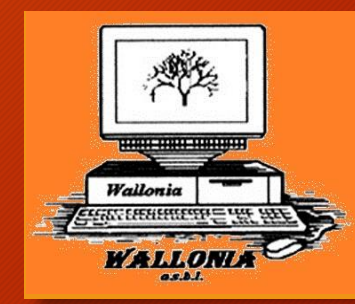

### Décompression du fichier ZIP

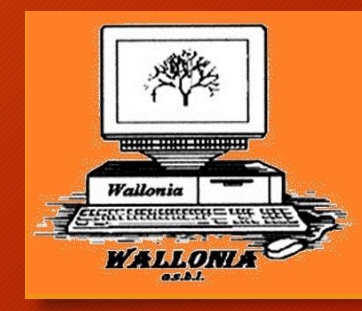

Retrouver le fichier téléchargé « Genea Image Downloader\_v\_2.0.9.zip ».

En général, il se trouve dans votre répertoire Mes documents/Téléchargements.

Décompressez les fichiers dans un répertoire, je vous conseille de le nommer « Genea Image Downloader » et de le placer dans Mes documents. !!! Même après activation, il devra y rester

## Installation dans Google Chrome

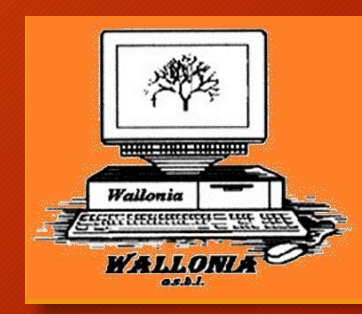

#### Ouvrir Google Chrome et repérer 🕴 dans le coin supérieur droit.

Sélectionnez

:

Plus d'outils

**Extensions** 

| Divers 📙 iMacros 🔜 Importés depuis IE ( 🗿 Con    | In Nouvel onglet Ctrl+T<br>Nouvelle fenêtre Ctrl+N<br>Nouvelle fenêtre de navigation privée Ctrl+Maj+N<br>Historique F<br>Téléchargements Ctrl+J<br>Favoris |  |  |  |  |  |
|--------------------------------------------------|----------------------------------------------------------------------------------------------------|--|--|--|--|--|
|                                                  | Zoom – 100 % + C<br>Imprimer Ctrl+P<br>Caster<br>Rechercher Ctrl+F                                                                                          |  |  |  |  |  |
| Enregistrer la page sous Ctrl+S                  | Plus d'outils 🕨                                                                                                    |  |  |  |  |  |
|                                                  | Modifier Couper Copier Coller                                                                                                    |  |  |  |  |  |
| Effacer les données de navigation Ctrl+Maj+Suppr | Paramètres                                                                                                    |  |  |  |  |  |
| Extensions                                       | Aide 🕨                                                                                                    |  |  |  |  |  |
| Gestionnaire de tâches Maj+Échap                 | Quitter                                                                                                    |  |  |  |  |  |
| Outils de développement Ctrl+Maj+I               |                                                                                                    |  |  |  |  |  |

## Installation dans Google Chrome

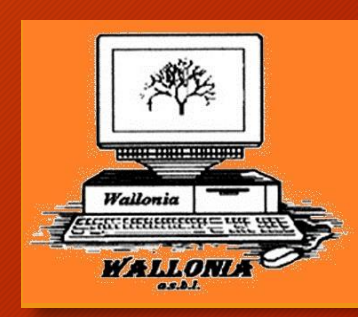

Basculer en mode développeur

Charger l'extension non empaqueté

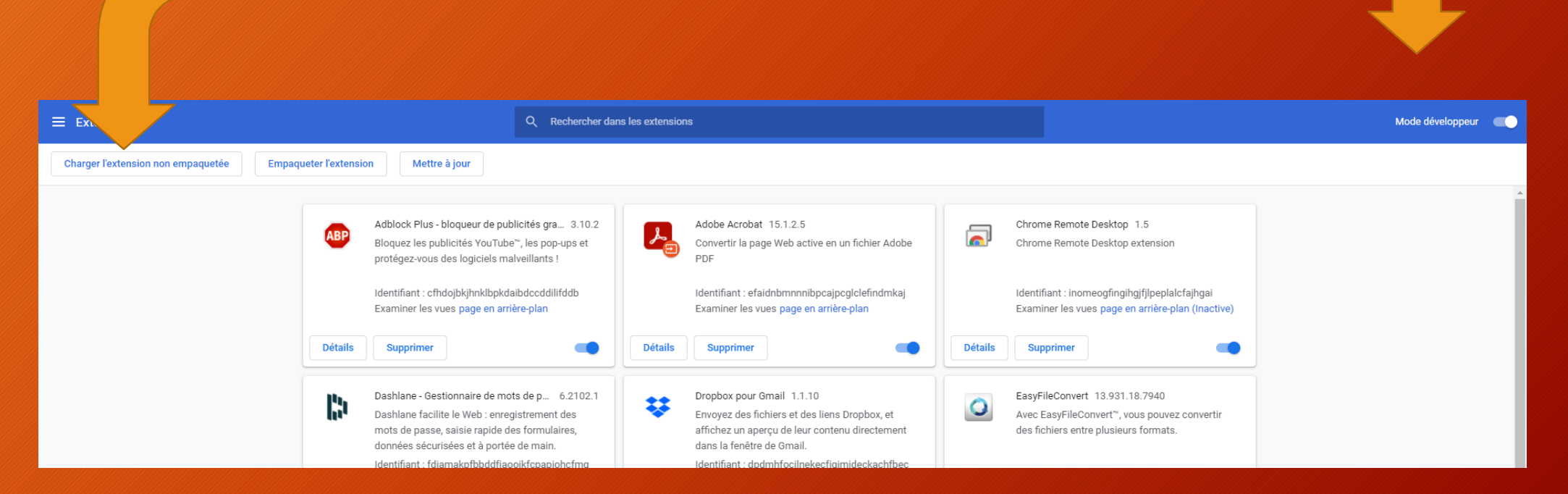

### Installation dans Google Chrome

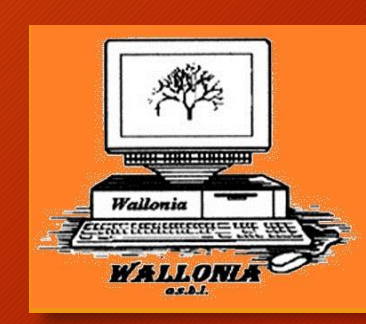

| © Sélectionner le répertoire de l'extension X                                                                                                    |                                  |         |                     |       |                |                    |                 | ×       |         |   |
|----------------------------------------------------------------------------------------------------|----------------------------------|---------|---------------------|-------|----------------|--------------------|-----------------|---------|---------|---|
| $\leftarrow \rightarrow \checkmark \uparrow$ $\bigcirc$ Ce PC > photo BEA (F:) > 000 > $\checkmark$ $\circlearrowright$ $\bigcirc$ Rechercher dans: 000 |                                  |         |                     |       |                |                    |                 |         | : 000   |   |
| Orga                                                                                                    | aniser 👻 Nou                     | uveau o | lossier             |       |                |                    |                 |         | ≣ - (   | ? |
| 4                                                                                                    | Ce PC                            | ^       | Nom                 | •     | Modifié le     | Туре               | Taille          |         |         |   |
|                                                                                                    |                                  |         | 📙 Genea Image Downl | oader | 05-02-21 08:59 | Dossier de fichier | S               |         |         |   |
|                                                                                                    | oocu ents                        |         |                     |       |                |                    |                 |         |         |   |
|                                                                                                    | Images                           |         |                     |       |                |                    |                 |         |         |   |
|                                                                                                    | Musique                          |         |                     |       |                |                    |                 |         |         |   |
|                                                                                                    | Téléchargemen                    | ÷.      |                     |       |                |                    |                 |         |         |   |
|                                                                                                    | Vidéos                           |         |                     |       |                |                    |                 |         |         |   |
|                                                                                                    | Acer (C:)                        |         |                     |       |                |                    |                 |         |         |   |
|                                                                                                    | Data (D:)                        |         |                     |       |                |                    |                 |         |         |   |
|                                                                                                    | Genealogie (E:)                  |         |                     |       |                |                    |                 |         |         |   |
|                                                                                                    | photo BEA (F:)                   |         |                     |       |                |                    |                 |         |         |   |
|                                                                                                    |                                  | ~       |                     |       |                |                    |                 |         |         | _ |
|                                                                                                    | Dossier : Genea Image Downloader |         |                     |       |                |                    |                 |         |         |   |
|                                                                                                    |                                  |         |                     |       |                | [                  | Sélectionner un | dossier | Annuler |   |
|                                                                                                    |                                  |         |                     |       |                |                    |                 |         |         |   |
|                                                                                                    |                                  |         |                     |       |                |                    |                 |         |         |   |
|                                                                                                    |                                  |         | c (1                | _     |                |                    |                 |         |         |   |
| Selectionner le                                                                                                    |                                  |         |                     |       |                |                    |                 |         |         |   |
|                                                                                                    |                                  |         |                     |       |                |                    |                 |         |         |   |
| installé l'extension                                                                                                    |                                  |         |                     |       |                |                    |                 |         |         |   |
|                                                                                                    |                                  |         |                     |       |                |                    |                 |         |         |   |
|                                                                                                    |                                  |         | mstatte             |       |                |                    |                 |         |         |   |

Une nouvelle extension est installée et une icône supplémentaire apparait dans votre barre supérieure.

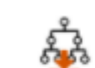

Genea Image Downloader 2.0.9 Add a download button to some sites, allowing the capture of high-resolution images.

Identifiant : fpaldfgfhlbojeimafjhemombelkejfm Examiner les vues page en arrière-plan

Détails

Supprimer

## Résultat

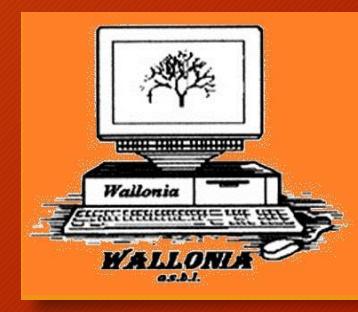

Quand vous irez sur le site des archives et que vous ouvrirez l'image d'un acte, vous verrez en bas à droite à côté de « Dernier », « Download image ». Il suffira de cliquer dessus pour enregistrer l'image dans le dossier Téléchargement.

| De sete de training de la constance de la constance de la cons | inte confrance |  |  |  |  |  |
|----------------------------------------------------------------------------------------------------|----------------|--|--|--|--|--|
|                                                                                                    |                |  |  |  |  |  |
|                                                                                                    |                |  |  |  |  |  |
| 947 trouvés, 28 jusqu'à 28 montré, page 28 de 947                                                                                                    |                |  |  |  |  |  |
| « Premier < Précédent                                                                                                    | nload Image    |  |  |  |  |  |
| xh) 50 x x 50 A 52 E A 25%                                                                                                    |                |  |  |  |  |  |

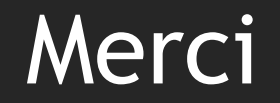

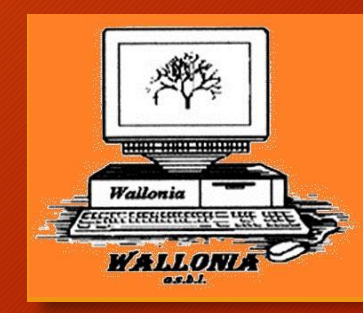

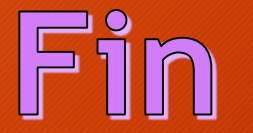

# Merci pour votre attention